# Kensington®

## VeriMark<sup>™</sup> Guard Setup Guide

Kensington takes pride in making our comprehensive installation guides easy to follow with simple illustrations and step-by-step instructions. This guide will walk you through setup and help you get to know your VeriMark<sup>™</sup> Guard.

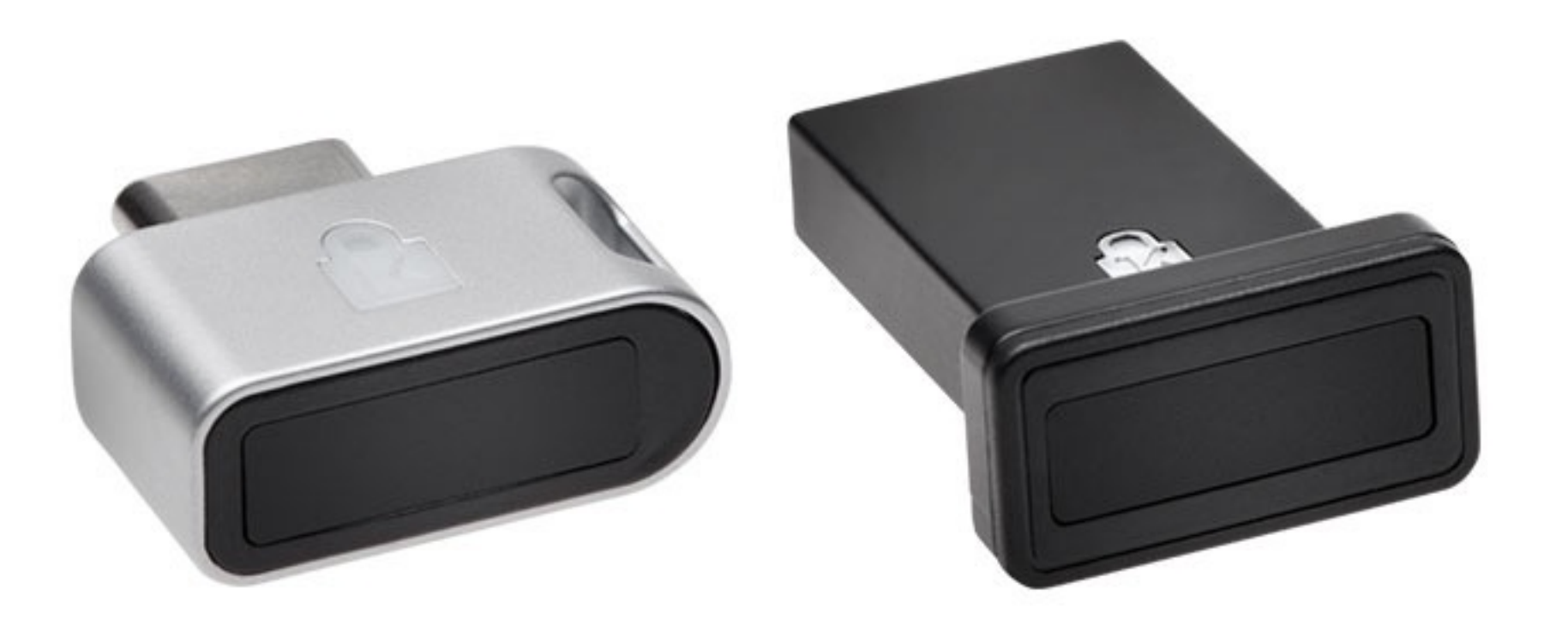

............

....

. . . . . .

esc

~

.....

......

.......

2

Please update operating system (Windows 10, Chrome OS and macOS) before setting up Verimark<sup>™</sup>. If using an online service for WebAuthn make sure you use the latest browser version for (Edge, Chrome, Safari and Firefox.)

### VeriMark<sup>™</sup> Guard Windows 10 Setup Guide

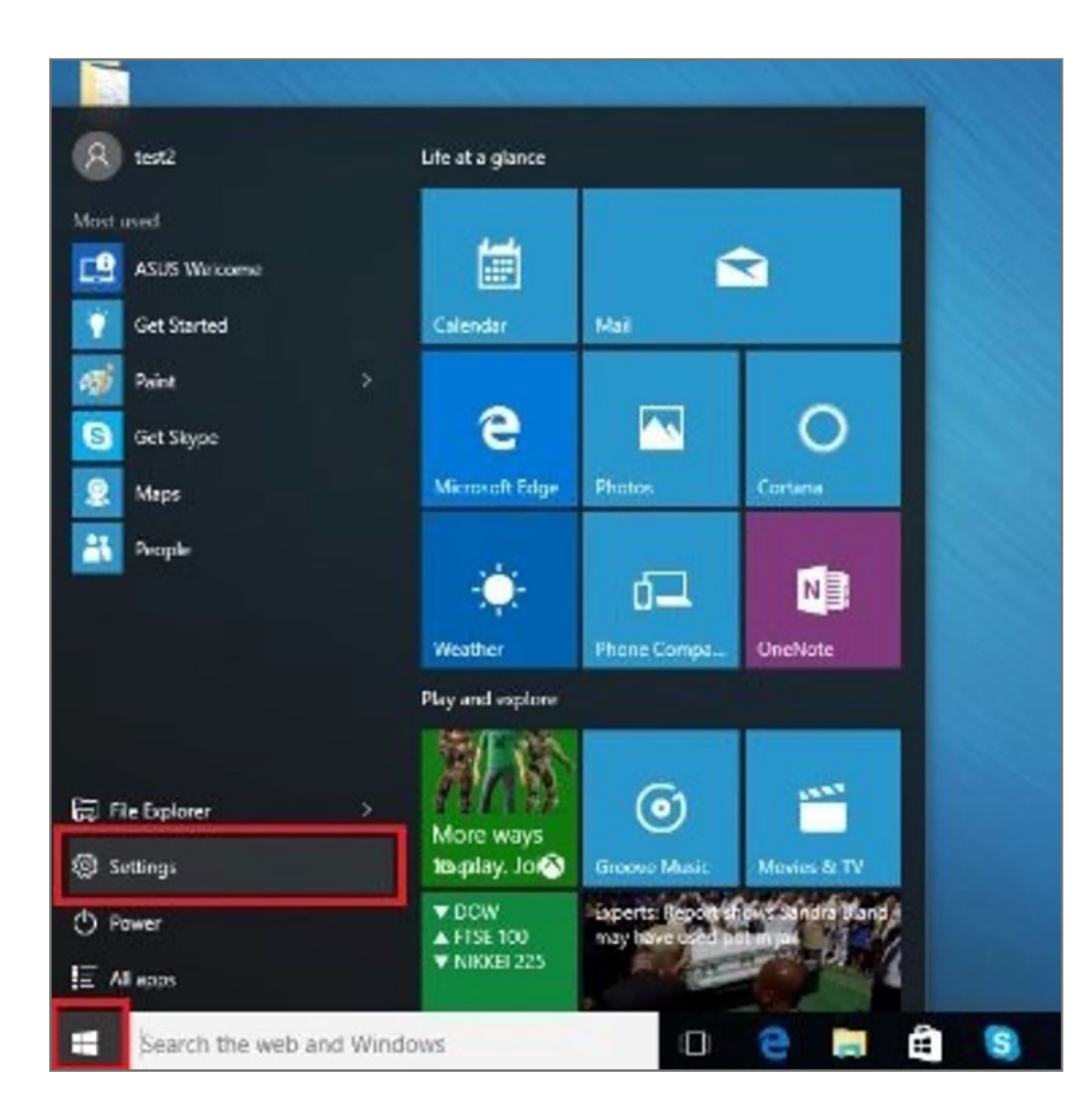

1. Select and click the START icon and select Settings

#### 2. Select Accounts

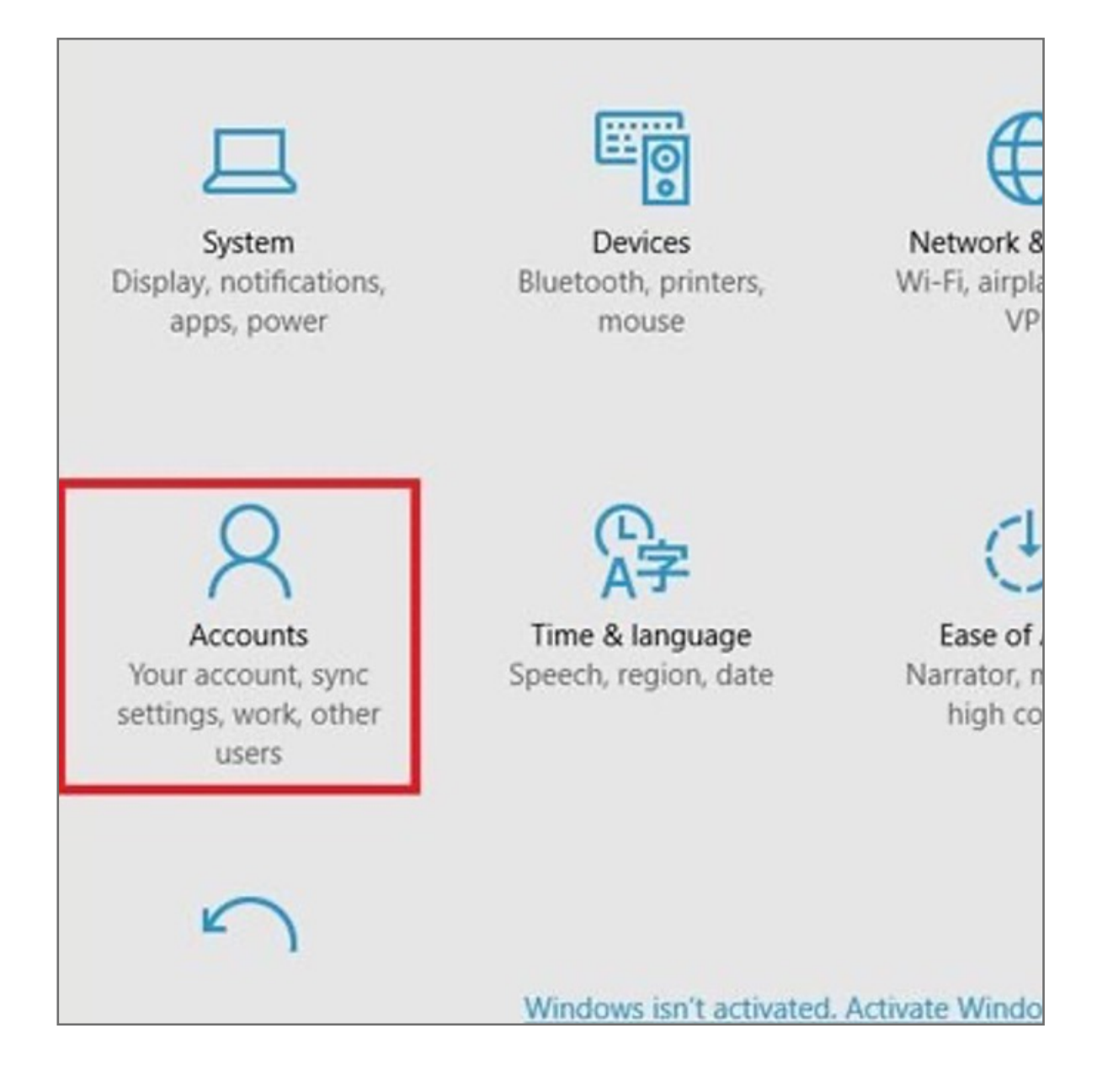

3. Click on the Sign in options tab and click the Security key option and then click manage

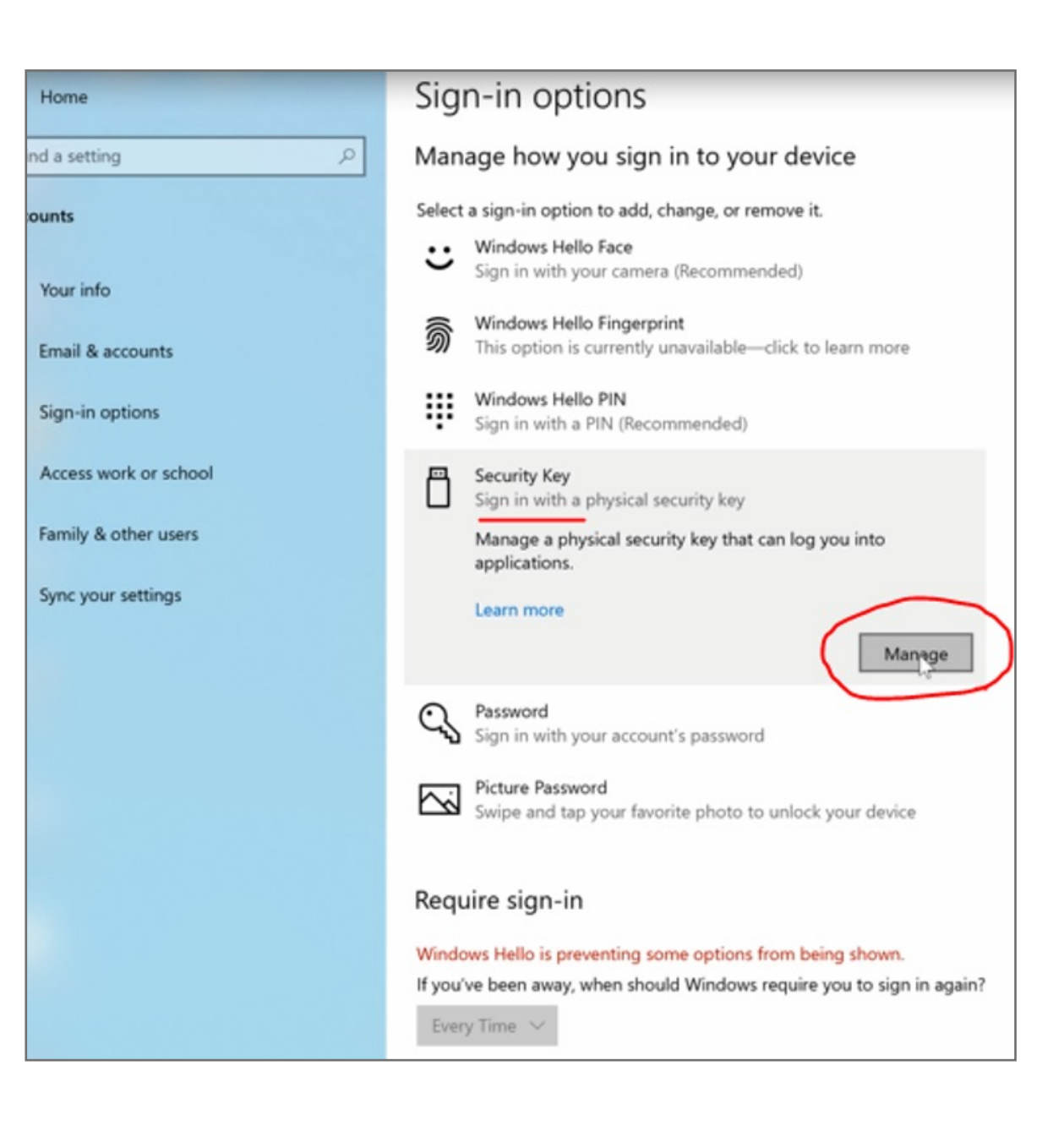

#### **4.** Place and lift your finger on the **VeriMark<sup>™</sup> Guard Fingerprint Key**

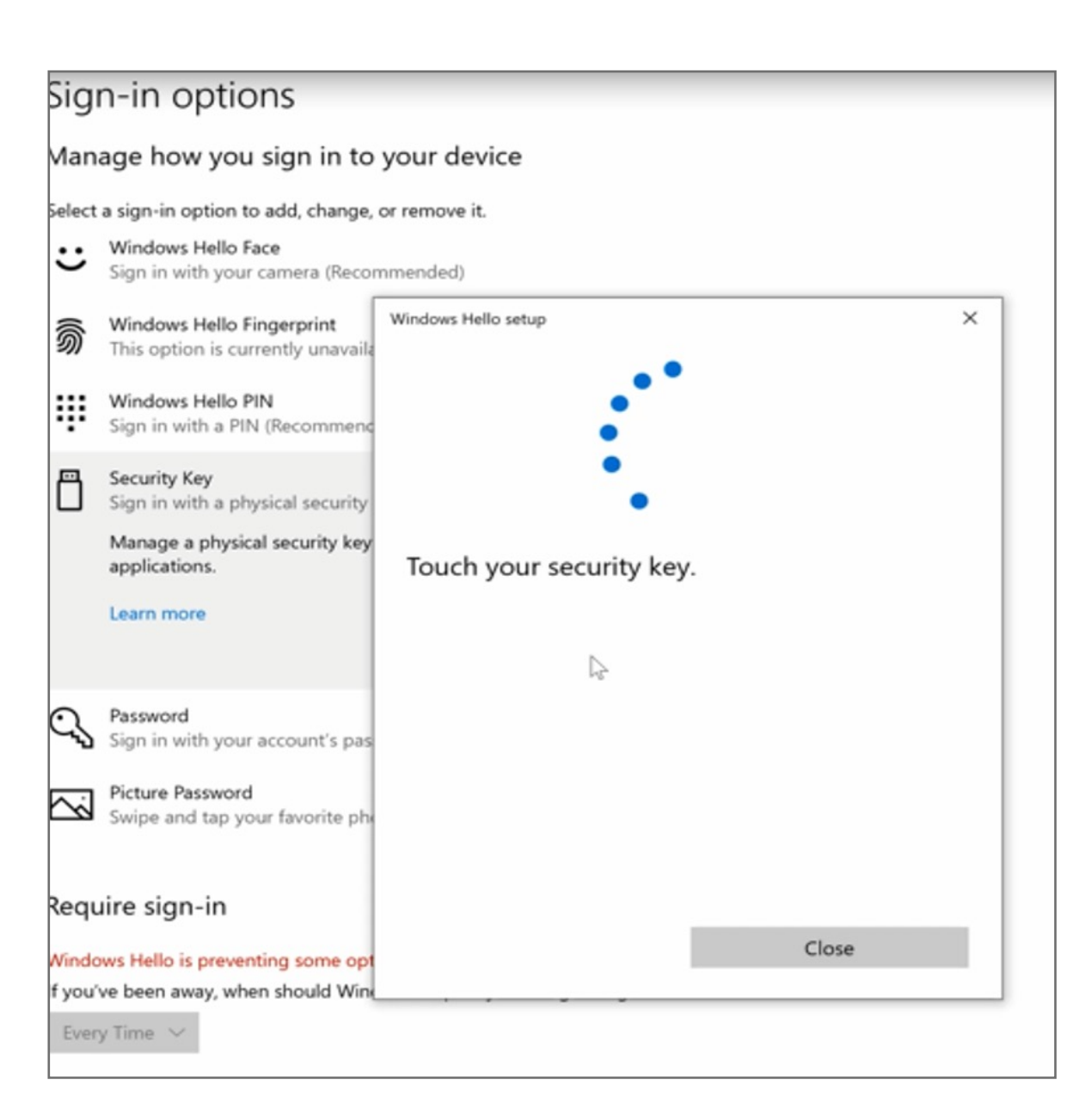

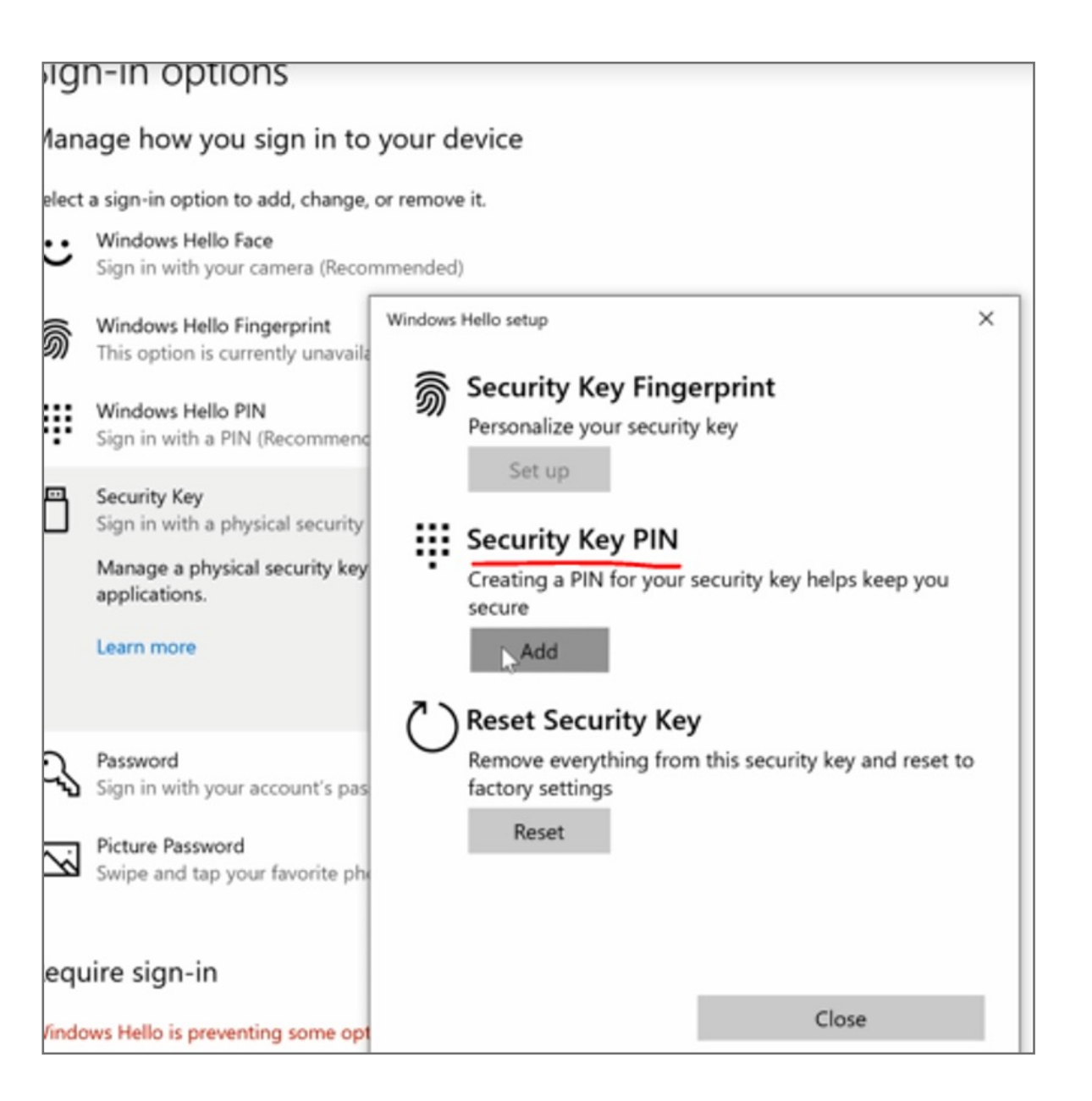

6. Enter a security key **PIN** then click **OK** for next step

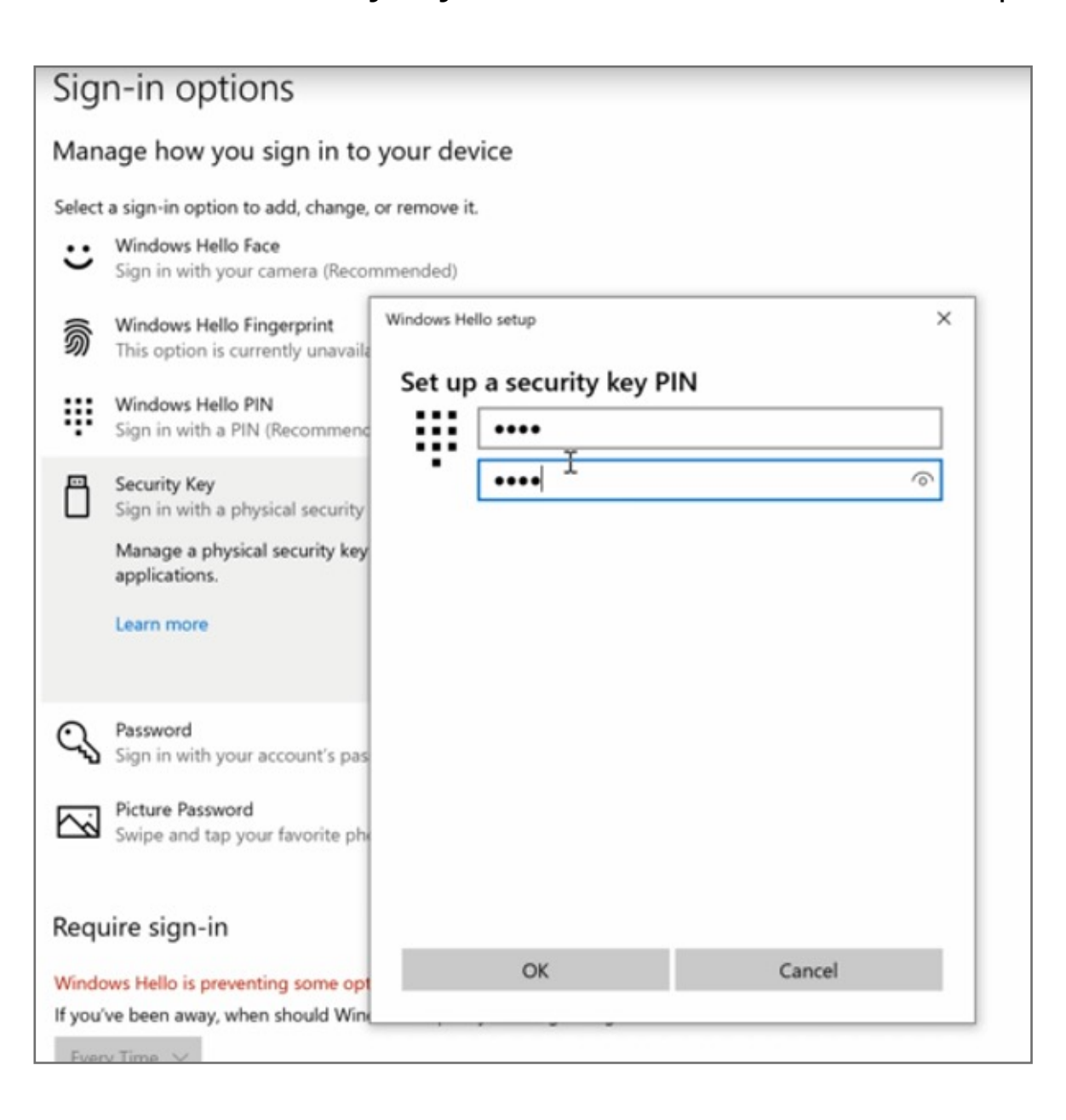

7. Go to Security key fingerprint click SetUp

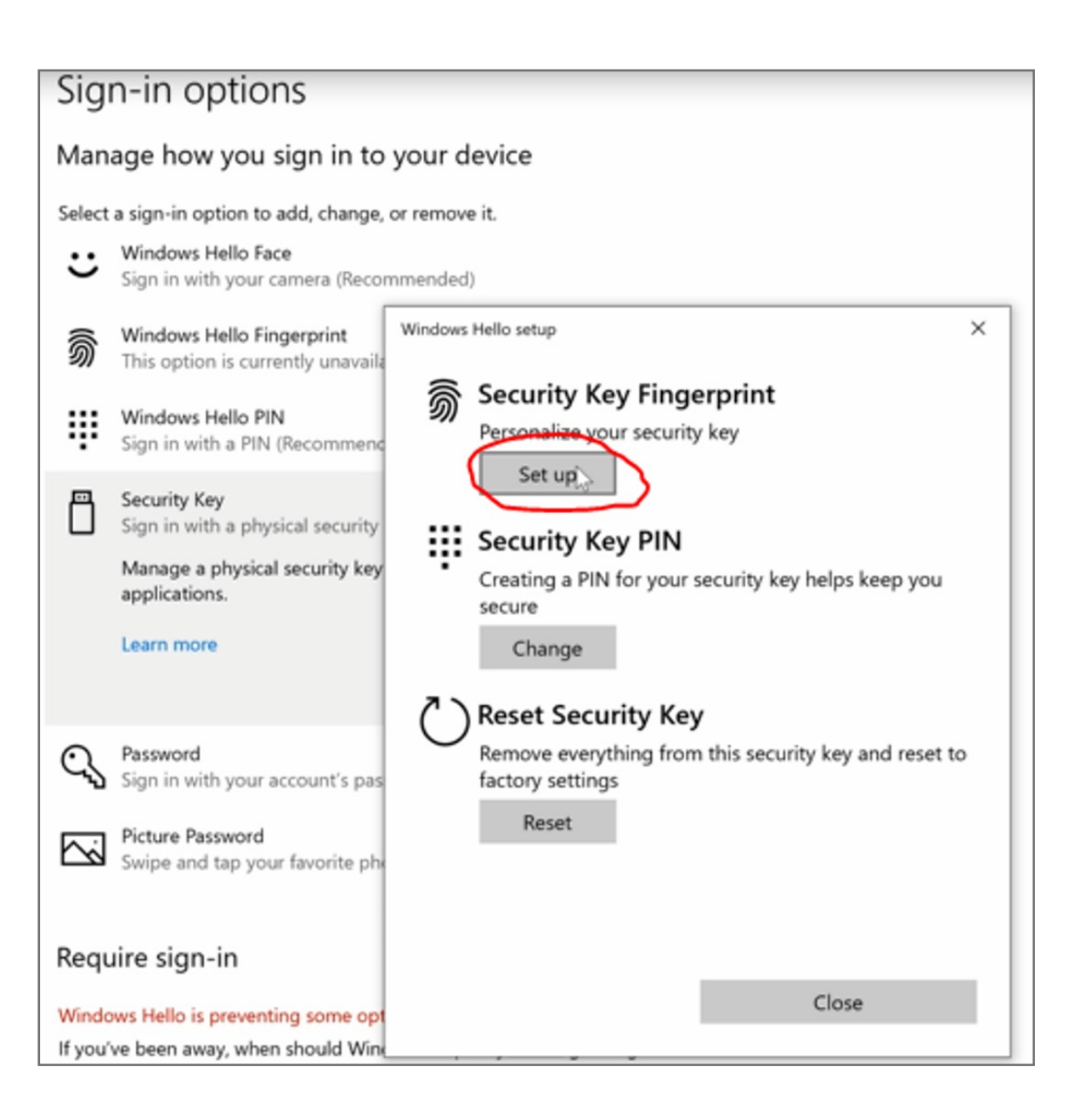

8. Type the security **PIN** previously set up, then click **OK** 

| Sign-in options                                       |  |  |  |  |
|-------------------------------------------------------|--|--|--|--|
| Manage how you sign in to your device                 |  |  |  |  |
| Select a sign-in option to add, change, or remove it. |  |  |  |  |
| Sign in with your camera (Recommended)                |  |  |  |  |

| କ୍ତି     | Windows Hello Fingerprint<br>This option is currently unavaila                                                    | Windows Hello setup  | ×      |
|----------|----------------------------------------------------------------------------------------------------|----------------------|--------|
| ÷        | Windows Hello PIN<br>Sign in with a PIN (Recommend                                                                | Making sure it's you | ି      |
| Ö        | Security Key<br>Sign in with a physical security<br>Manage a physical security key<br>applications.<br>Learn more | •                    |        |
| 0,<br>[] | Password<br>Sign in with your account's pas<br>Picture Password<br>Swipe and tap your favorite phy                |                      |        |
| Requ     | ire sign-in                                                                                                    |                      |        |
| Windo    | ws Hello is preventing some opt                                                                                   | OK                   | Cancel |
| If you's | ve been away, when should Wing                                                                                    |                      |        |

## **9. Touch** your finger on your fingerprint sensor and repeat until finger print set up is completed. You're all set! You have finished the fingerprint registration process. You may now begin using your fingerprint to authenticate on apps and services.

| Sigi          | n-in options                                                                                                    |                                                                                                    |
|---------------|----------------------------------------------------------------------------------------------------|----------------------------------------------------------------------------------------------------|
| Man           | age how you sign in to                                                                                                    | your device                                                                                                    |
| Select        | a sign-in option to add, change,<br>Windows Hello Face                                                                                                    | or remove it.                                                                                                    |
| 。<br>前<br>日   | Sign in with your camera (Recor<br>Windows Hello Fingerprint<br>This option is currently unavaila<br>Windows Hello PIN<br>Sign in with a PIN (Recommend<br>Security Key<br>Sign in with a physical security<br>Manage a physical security key<br>applications.<br>Learn more | Windows Hello setup ×                                                                                                    |
| Q,<br>⊡       | Password<br>Sign in with your account's pas<br>Picture Password<br>Swipe and tap your favorite phy                                                                                                    | Touch the fingerprint sensor<br>Repeatedly lift and rest your finger on the sensor on the top<br>of your device until setup is complete. |
| Requ<br>Windo | l <b>ire sign-in</b><br>ws Hello is preventing some opt<br>ve been away, when should Wing                                                                                                    | Cancel                                                                                                    |

#### **10.** To add another finger select **Add another fingerprint**

| C: ~                                  | a in antiona                                              |                                                                        |   |  |  |  |
|---------------------------------------|-----------------------------------------------------------|------------------------------------------------------------------------|---|--|--|--|
| Sign-in options                       |                                                           |                                                                        |   |  |  |  |
| Manage how you sign in to your device |                                                           |                                                                        |   |  |  |  |
| Select                                | Select a sign-in option to add, change, or remove it.     |                                                                        |   |  |  |  |
| ÷                                     | Windows Hello Face Sign in with your camera (Recommended) |                                                                        |   |  |  |  |
| <u></u>                               | Windows Hello Fingerprint                                 | Windows Hello setup                                                    | × |  |  |  |
| 211                                   | This option is currently unavaila                         | All set!<br>Use your fingerprint the next time you want to unlock your |   |  |  |  |
|                                       | Windows Hello PIN<br>Sign in with a PIN (Recommend        | device.                                                                |   |  |  |  |
| _                                     |                                                           | Add another finger                                                     |   |  |  |  |
|                                       | Security Key<br>Sign in with a physical security          |                                                                        |   |  |  |  |
|                                       | Manage a physical security key<br>applications.           |                                                                        |   |  |  |  |
|                                       | Learn more                                                |                                                                        |   |  |  |  |
| $\odot$                               | Password                                                  |                                                                        |   |  |  |  |
| ~                                     | Sign in with your account's pas                           |                                                                        |   |  |  |  |
|                                       | Picture Password<br>Swipe and tap your favorite ph        |                                                                        |   |  |  |  |
| Requ                                  | uire sign-in                                              | <b>C</b>                                                               | . |  |  |  |
| Windo                                 | ows Hello is preventing some opt                          | Done                                                                   |   |  |  |  |
| If you                                | f you've been away, when should Wine                      |                                                                        |   |  |  |  |